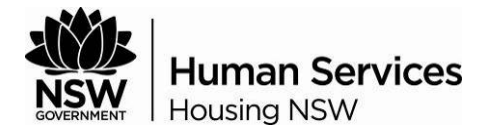

# eTender Website User Guide

This User Guide covers the steps a potential tenderer must undertake when responding to a Request for Tender.

| 2 How to download RFT Documentation | 5 |
|-------------------------------------|---|
| 3 How to Lodge a Response           | 5 |
| 4 How to Lodge a Late Response      | 6 |

## NOTES

- 1. The eTender website is managed by the Department of Services, Technology and Administration for NSW Government agencies. For technical difficulties with the website, please contact the NSW Procurement Client Support Centre on 1800 NSW BUY (1800 679 289).
- 2. Before the closing time and date of a tender, the system cannot be checked for responses. Please do not call the Contact Person for confirmation of tender response lodgements.

# **STEPS**

## 1 How to Register as a Public User

- 1.1 From your Internet Browser, type in the URL: https://tenders.nsw.gov.au/housing
- 1.2 Click "Register" from the menu bar.

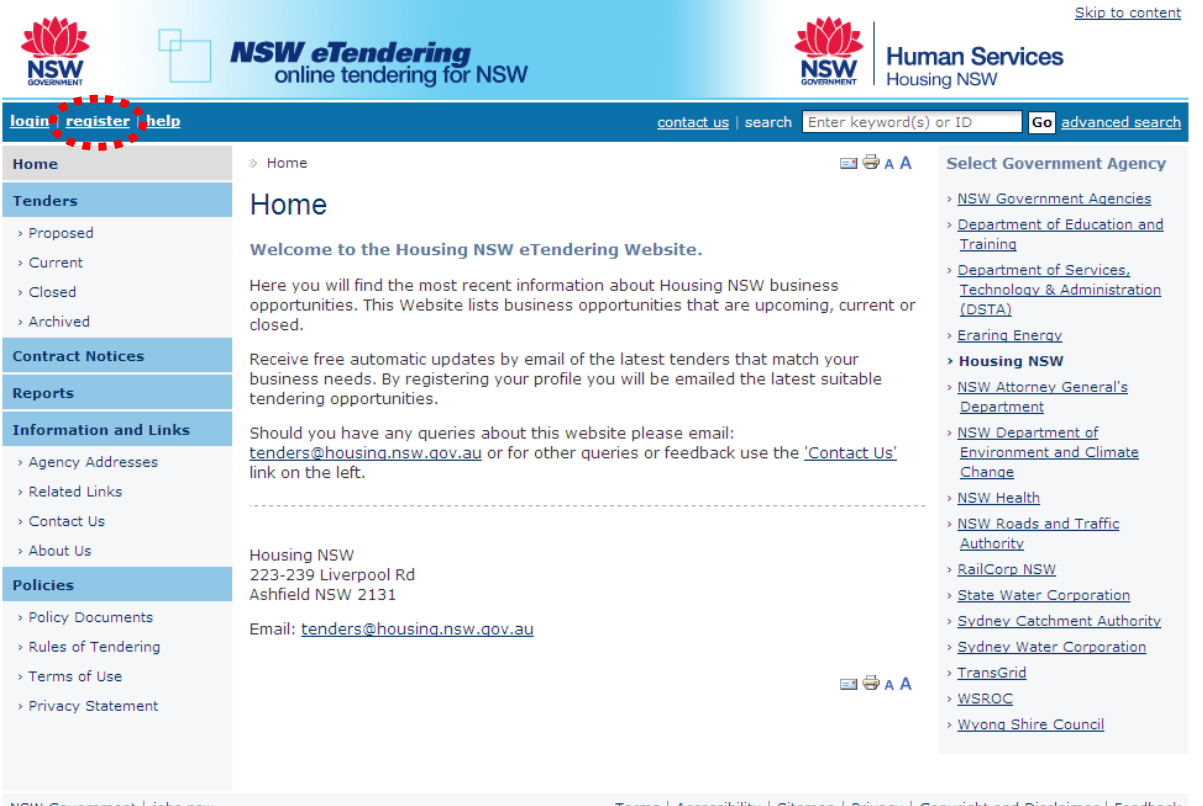

NSW Government | jobs.nsw

Terms | Accessibility | Sitemap | Privacy | Copyright and Disclaimer | Feedback

- 1.3 Enter your details into all the fields. NB: Mandatory fields are marked with an \*.
- 1.4 Your Username will be your email address.
- 1.5 Your password MUST be at least 6 alphanumeric characters. You can reset when you login.

| DOVERNMENT                        | <b>NSW eTendering</b><br>online tendering for NSW | Human Services<br>Housing NSW                                      | kip to content                                                                                                    |
|-----------------------------------|---------------------------------------------------|--------------------------------------------------------------------|----------------------------------------------------------------------------------------------------|
| login   register   help           |                                                   | contact us   search Enter keyword(s) or ID Go adv                  | vanced search                                                                                                    |
| Home                              | Home > New User Registration                      |                                                                    | 🖃 🖶 A A                                                                                                    |
| Tenders                           | New User Registration                             |                                                                    |                                                                                                    |
| > Proposed                        | * Denotes mandatory field                         |                                                                    |                                                                                                    |
| > Current                         | Site Login Details                                |                                                                    |                                                                                                    |
| > Archived                        | Email Address                                     | *                                                                  | 0                                                                                                    |
| Contract Notices                  | Confirm Email Address                             | *                                                                  | 0                                                                                                    |
| Reports                           |                                                   | All emails generated from eTendering will be sent to this email    | Contract of Contract of Contra |
| Information and Links             | Password                                          | *                                                                  | 0                                                                                                    |
| » Agency Addresses                |                                                   | Passwords must be alphanumeric and contain at least six characters |                                                                                                    |
| <ul> <li>Related Links</li> </ul> | Confirm Password                                  | *                                                                  | 0                                                                                                    |
| <ul> <li>Contact Us</li> </ul>    | Identity Validation Question                      | * Please select 🔻                                                  | 0                                                                                                    |
| > About Us                        |                                                   | This question and answer will be used to validate your registered  |                                                                                                    |
| Policies                          | Anowar                                            | *                                                                  | 0                                                                                                    |
| > Policy Documents                | Albwei                                            |                                                                    |                                                                                                    |
| > Rules of Tendering              | Contact Details                                   |                                                                    |                                                                                                    |
| Privacy Statement                 | Title                                             |                                                                    | 0                                                                                                    |
|                                   | First Name                                        | *                                                                  | 0                                                                                                    |
|                                   | Last Name                                         | *                                                                  | 0                                                                                                    |
|                                   | Business Name                                     | *                                                                  | 0                                                                                                    |
|                                   | Trading Name                                      |                                                                    | 0                                                                                                    |
|                                   | ABN Exempt                                        | Not Exempt                                                         | 0                                                                                                    |
|                                   | ABN                                               |                                                                    | 0                                                                                                    |
|                                   | Number of Employees                               | * Please select 💌                                                  | 0                                                                                                    |
|                                   | Street Address Line 1                             | *                                                                  | 0                                                                                                    |

| Street Address Line 2                 |                                                                                         |
|---------------------------------------|-----------------------------------------------------------------------------------------|
| Town/City                             | *                                                                                       |
| State/Territory                       | * Please select 💌                                                                       |
| Postcode                              | *                                                                                       |
| Country                               | * AUSTRALIA                                                                             |
| Phone Number                          | * Please include area code if in Australia                                              |
| Fax Number                            | Please include area code if in Australia                                                |
| Mobile Number                         |                                                                                         |
| Do you wisl<br>eTendering<br>C. Yes 📀 | h to receive email notifications of tender processes as they are published o<br>?<br>No |
| If so, you must specify your r        | notification preferences on the following page.                                         |
| Agreement                             |                                                                                         |
| By clicking the 'I Agree and Un       | derstand' button you are agreeing to eTendering's <u>Terms of Use</u> .                 |
| I Agree and Understand                | d                                                                                       |

- 1.6 Select the email format that you prefer to receive Plan text or HTML.
- 1.7 Click the "?" symbol on the right hand side for assistance / explanation of the fields.
- 1.8 Before submitting this form, you can also arrange to be emailed when tenders matching your area/s of interest are published.
- 1.9 Click "**Yes**" to set up a notification profile.
- 1.10 Click "I Agree and Understand".

Once you are registered, you are agreeing to the New South Wales eTendering System Terms of Use. You are also consenting that participating NSW Government agencies may access your personal data in accordance with this system's Privacy Statement and the relevant NSW Privacy and Personal Information legislation. However, the information provided by you will only be used for tendering purposes.

1.11 On the notification screen, enter the keyword/s you are interested in. If you enter more than one keyword (separated by commas) the System will search for any of the words, not for all of them together.

Home > Edit Notification Settings Home Tenders Edit Notification Settings > Proposed Please enter your notification settings appropriately to ensure you will be notified correctly. > Current Enter the appropriate keyword(s) if any. Select the geographic location(s) of the work/service that you are > Closed interested in. Select 'All Locations' link to automatically tick all locations. The RFT Types are based on the Code of > Archived Tendering for NSW Government Procurement 1999 and are generic across the eTendering System. **Contract Notices** Enter Search Criteria Reports Keyword(s) Information and Links Keyword matching is on RFT ID, title and description. Use commas to separate multiple keywords > Agency Addresses Category > Related Links - Any Category Apparel and Luggage and Personal Care Products Building and Construction Machinery and Accessories (based o > Contact Us UNSPSC) Building and Facility Construction Machinery and Accessories Building and Facility Construction and Maintenance Services Chemicals including Bio Chemicals and Gas Materials Cleaning Equipment and Supplies Commercial and Military and Private Vehicles and their Accessories a Defense and Law Enforcement and Security and Safety Equipment a Distribution and Conditioning Systems and Equipment and Compone Demostic Acalesce and Computer and Enderprise Deducts > About Us Hold down the 'Ctrl Policies or 'Control' keyboard button > Policy Documents for multiple Domestic Appliances and Supplies and Consumer Electronic Product Drugs and Pharmaceutical Products Editorial and Design and Graphic and Fine Art Services Rules of Tendering selections > Terms of Use Education and Training Services Electrical Systems and Lighting and Components and Accessories ar Electronic Components and Supplies > Privacy Statement Engineering and Research and Technology Based Services -Location Show map of NSW Regions (Select one or more locations) All Locations NSW Regions Central West Far West T Hunter □ Illawarra 🗖 Mid North Coast 🗍 Murray 🗖 Murrumbidgee 🗖 Northern □ North Western 🗖 Richmond Tweed 🗖 South Eastern 🛛 🗖 Sydney States and Territories C NT C ACT T OLD C SA T TAS T VIC C WA **RFT Type** - Any Type . Expression of Interest For Pre-Qualification Expression of Interest for Specific Contracts Invitation To Respond Hold down the 'Ctrl' or 'Control' Notice keyboard button Open Tenders Pre-Qualified / Invited for multiple selections Request for Proposals • CSV File Would you like to receive new open business opportunities in a spreadsheet format? Attachment C Yes @ No The Terms of Use which you have already agreed also applies to the eTendering email notification service. The information provided by you on this page is covered by our Privacy Policy. Save Details \*\*\*\*\*\*

- 1.12 Select the category (type of goods or services) from the drop down box. Multiple items can be selected.
- 1.13 Tick the box against the location/s you desire
- 1.14 Select the tender type/s.
- 1.15 Click "Save Details".
- 1.16 Click "Save Details and Continue".
- 1.17 You can edit your details at anytime.

# 2 How to download RFT Documentation

2.1 Click "Current" to locate the RFT that you would like to respond to.

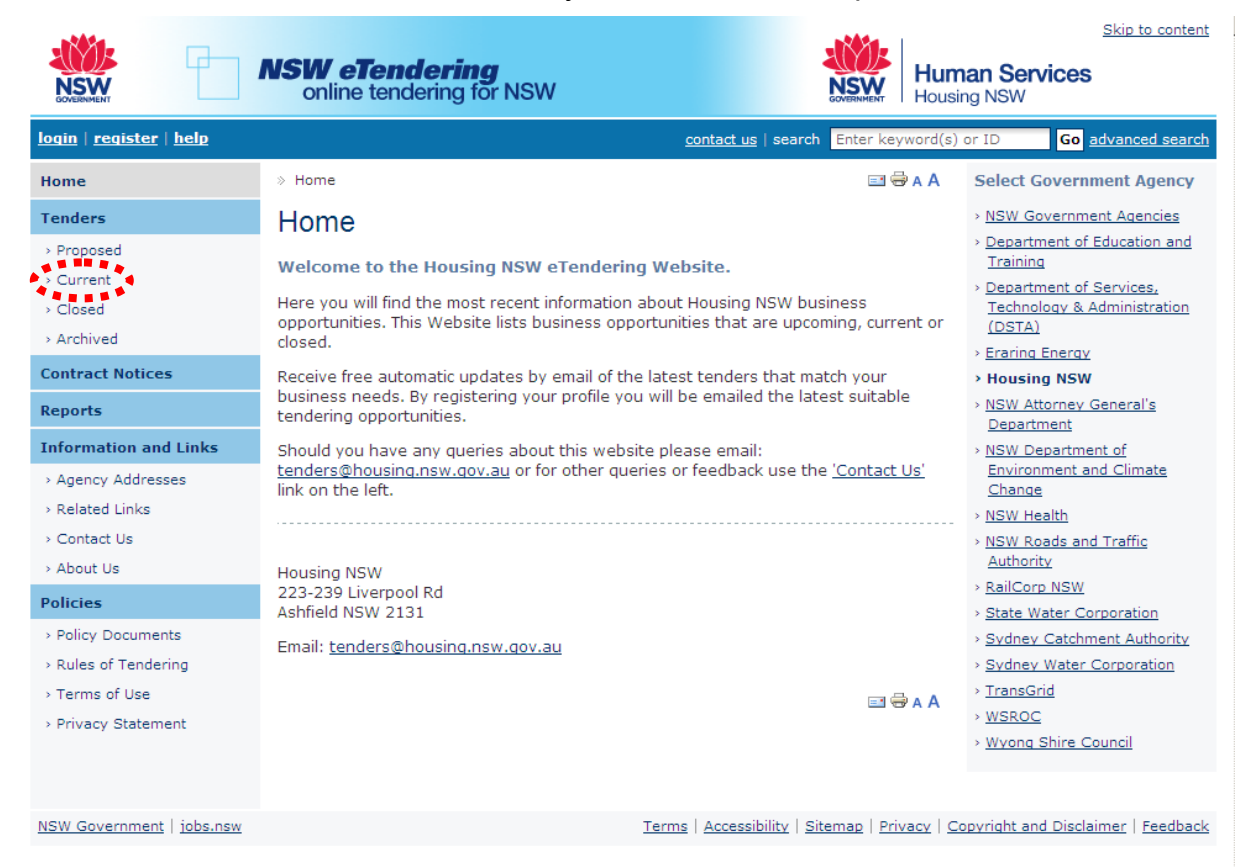

2.2 Click "Full Details" – This is the 'exhibited copy' for the RFT and will give you an overview of the RFT.

Some tenders may be restricted in view and will require a passcode to access the RFT documents. Tenderers who are invited to lodge a response will be provided with the passcode to access the RFT documents. If a tenderer does not have the passcode, then they have not been invited to participate in the RFT.

- 2.3 Click "**Download a Softcopy free**" You will be required to login to access these documents.
- 2.4 The RFT download page will display.
- 2.5 Follow the screen instructions to download to your computer.

#### 3 How to Lodge a Response

- 3.1 Locate the RFT.
- 3.2 Click on "Lodge a Response".
- 3.3 The User Authentication screen will display.
- 3.4 Login with your email address and password.
- 3.5 Click "**Continue**".

- 3.6 Click "**Browse**".
- 3.7 Select the <appropriate file/s> from your Windows Explorer / File Manager.
- 3.8 You can attach up to 5 files, if you have more than 5 files, compress these files into a 'zip' file. Do not zip a 'zip' file.
- 3.9 OR if uploading a large response, respond to the same RFT more than once. If you do this, identify each file you upload eg file\_1\_of\_6, file\_2\_of\_6 etc. Please make the file names short.
- 3.10 Click "Lodge Response Now".
- 3.11 YOU MUST WAIT FOR A RECEIPT TO APPEAR ON SCREEN.
- 3.12 No receipt number means your response lodgement failed. If it failed, contact the RFT Contact Officer or the eTendering Helpdesk immediately at NSWP\_Support@commerce.nsw.gov.au or Telephone: 02 9372 8333.
- 3.13 When your response is successful, then the Response Waiting Screen will disappear and be replaced by the screen advising "your response has been successful".
- 3.14 The details on the screen will contain:
  - the RFT Number,
  - the RFT Title,
  - Your Receipt Number, and
  - The file/s lodged and date and time of lodgement.
- 3.15 Please keep a copy of this receipt for your records.
- 3.16 An email will be sent to the address you have used on the registration form. This email will confirm the same details as your onscreen verification.

#### 4 How to Lodge a Late Response

- 4.1 An Agency MAY allow late responses for a closed RFT. In this case the RFT will appear in the CLOSED list.
- 4.2 Select <RFT>, Click "Full Details" to display the RFT details screen.
- 4.3 Click "Lodge a Late Response".
- 4.4 Enter <Reason for late response>. This is MANDATORY. NB Spaces alone will not be accepted as input.
- 4.5 Continue the same process as "Lodging a Response".

Note: Tender responses arriving after the stipulated closing date and time may not be reviewed or considered.